## UNIVERSIDADE DE SÃO PAULO Centro de Informática de São Carlos

## IncrediMail

1. No IncrediMail, selecione a opção Contas..., do menu Ferramentas.

| <u>A</u> rquivo <u>E</u> ditar <u>V</u> isualizar | <u>F</u> erramentas <u>M</u> ensagem <u>Aj</u> uda                                                                                                    |     |
|---------------------------------------------------|----------------------------------------------------------------------------------------------------|-----|
| 😑 💁                                               | E <u>n</u> viar e receber                                                                                                    |     |
| Nova men Responder                                | Catálogo de <u>e</u> ndereços Ctrl+Shift+B                                                                                                    | E   |
| Pastas                                            |                                                                                                    |     |
| 🧭 Caixa de entrada                                | Selecionar <u>N</u> otificador                                                                                                    | is, |
| 刻 Caixa de saída                                  | Selecionar s <u>k</u> in                                                                                                    | s   |
| 🗭 Itens enviados                                  | Mensagem não desejada 🔹 🕨                                                                                                    |     |
| 🤕 Itens excluídos                                 | Configurações da resposta automática                                                                                                    |     |
| 🧭 Rascunhos                                       | <u>R</u> egras da mensagem                                                                                                    |     |
| 🗊 0 JunkFilter Plus est                           | Bloquear <u>r</u> emetentes                                                                                                    |     |
|                                                   | C <u>o</u> ntas                                                                                                    | 1   |
| -                                                 | Transference and the second second se |     |

2. Na janela **Contas de e-mail**, selecione a entrada relativa ao correio eletrônico do campus e então pressione o botão **Propriedades**.

| Contas de e-mail                                                            |                                                                      |                 |
|-----------------------------------------------------------------------------|----------------------------------------------------------------------|-----------------|
| Selecione as contas que deseja inc<br>Utilize os botões 'Para cima' e 'Para | luir ao receber e-mail.<br>baixo' para modificar a ordem de recebime | ento.           |
| Conta                                                                       | Endereço de e-mail                                                   | Adicionar       |
| 🖌 hermes.cisc.usp.br (padrão)                                               | usuario@sc.usp.br                                                    |                 |
| I ▲                                                                         |                                                                      | <u>R</u> emover |
| ▲ ▲                                                                         |                                                                      |                 |
|                                                                             |                                                                      | Propriedades    |
|                                                                             |                                                                      | Padrão          |
|                                                                             |                                                                      |                 |
|                                                                             |                                                                      |                 |
|                                                                             |                                                                      |                 |
|                                                                             |                                                                      |                 |
| Para cima                                                                   | Para baixo                                                           |                 |
|                                                                             |                                                                      |                 |
|                                                                             |                                                                      | <u> </u>        |
|                                                                             |                                                                      |                 |

3. Na janela ... Propriedades, selecione a guia Servidores. Na seção Informações do servidor, no campo Servidor de mensagens sendo recebidas, digite pop.sc.usp.br e no campo Servidor de mensagens sendo enviadas, digite smtp.sc.usp.br. Na seção Servidor de correio de entrada, no campo Nome do usuário, digite o seu e-mail e deixe o campo senha vazio. Na seção Servidor de e-mail de saída, selecione Meu servidor exige autenticação e, então, pressione o botão Mais configurações....

| hermes.cisc.usp.b | r Propriedades                                                                                                    | 8       |
|-------------------|----------------------------------------------------------------------------------------------------|---------|
| Geral Servidores  | •                                                                                                    |         |
|                   | Informações do servidor         Servidor de mensagens<br>sendo recebidas:         Servidor de mensagens<br>sendo enviadas:         Servidor de correio de entrada         Nome do usuário:         Serba: |         |
|                   | Lembrar senha                                                                                                    |         |
|                   | 🦳 Entre através da <u>a</u> utenticação de segurança da senha                                                                                                    |         |
|                   | Servidor de e-mail de saída                                                                                                    |         |
|                   | Meu servidor exige autenticação <u>Mais configuração</u>                                                                                                    | ies     |
|                   | ок с                                                                                                    | ancelar |

4. Na janela Servidor de correio, selecione a opção Utilize os mesmos ajustes que no servidor de e-mail de entrada e então pressione o botão OK

| Servidor de                                                                            | correio                                | 8      |  |  |
|----------------------------------------------------------------------------------------|----------------------------------------|--------|--|--|
| Informação de entrada para o servidor: pop.sc.usp.br                                   |                                        |        |  |  |
| <ul> <li>Utilize os mesmos aju<br/>entrada</li> <li>Realizar log on utiliza</li> </ul> | istes que no servidor de e-mai<br>ndo: | lde    |  |  |
| Nome do usuário:                                                                       |                                        | 0      |  |  |
| Senha:                                                                                 |                                        | 0      |  |  |
| Πι                                                                                     | embrar senha                           |        |  |  |
| 🔲 Entre através da autenticação de segurança da senha                                  |                                        |        |  |  |
|                                                                                        | OK Car                                 | icelar |  |  |

 Na janela ... Propriedades, selecione a guia Avançado. Na seção Números de porta do servidor, no campo Correio de saída (SMTP), digite o valor 587. Pressione então o botão OK.

| hermes.cisc.usp.t         | or Propriedades                                                                                                    | 8      |
|---------------------------|----------------------------------------------------------------------------------------------------|--------|
| Geral Servidores Avançado |                                                                                                    |        |
|                           | Números das portas do servidor         Correio de saída (SMTP):         Este servidor exige uma conexão segura (SSL)         Correio de entrada (POP3):         110         Este servidor exige uma conexão segura (SSL)         Litilizar padrões         Entrega         Deixar uma cópia das mensagens no servidor         Remover do servidor após         Servidor o JunkFilter ao receber mensagens nesta conta |        |
|                           | OK Car                                                                                                    | ncelar |